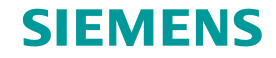

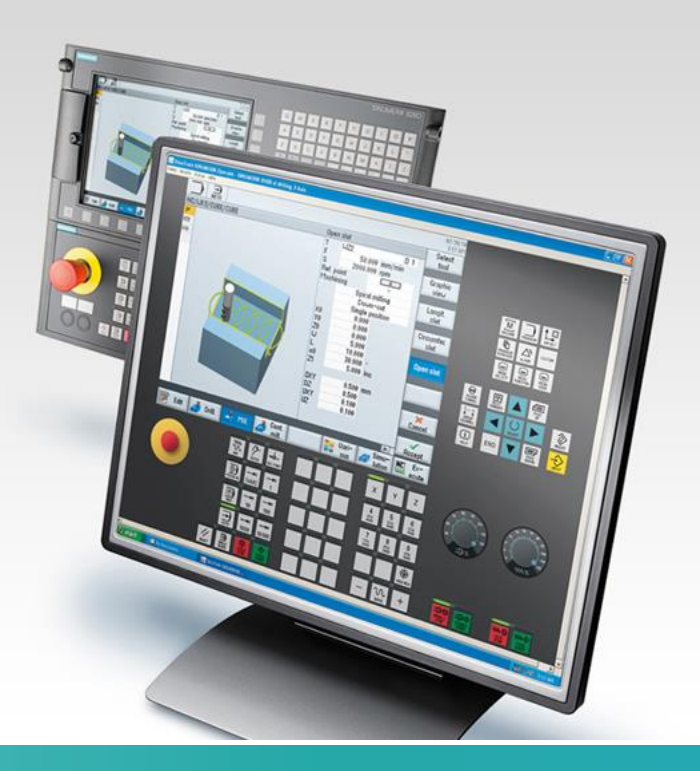

# SinuTrain dla SINUMERIK Operate Wymagania dla szkoleń online

Unrestificted

### Stanowisko Klienta

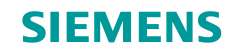

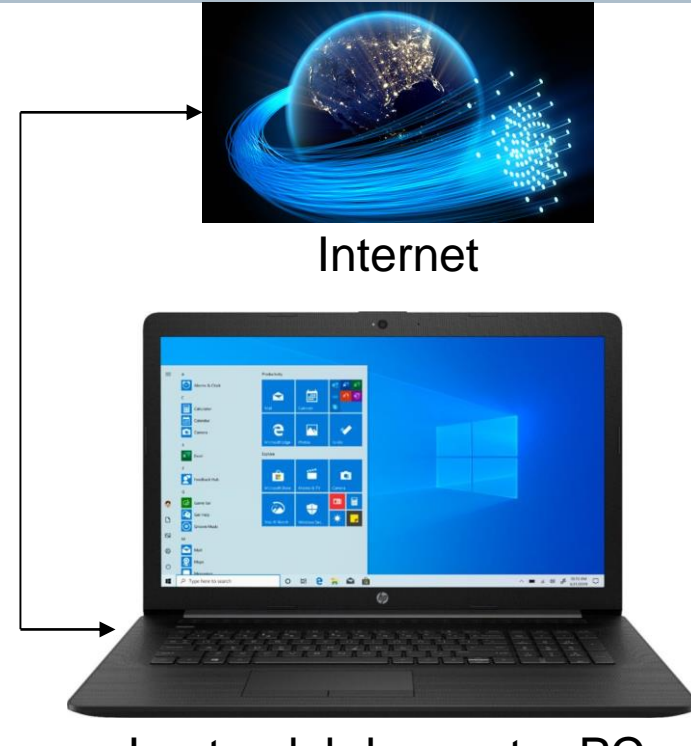

Laptop lub komputer PC

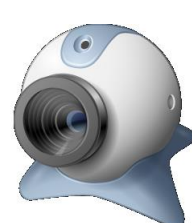

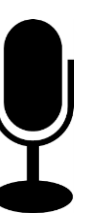

z kamerą i mikrofonem

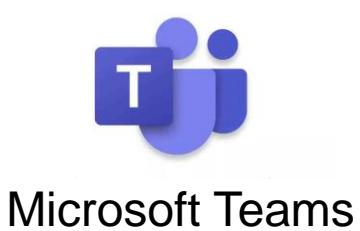

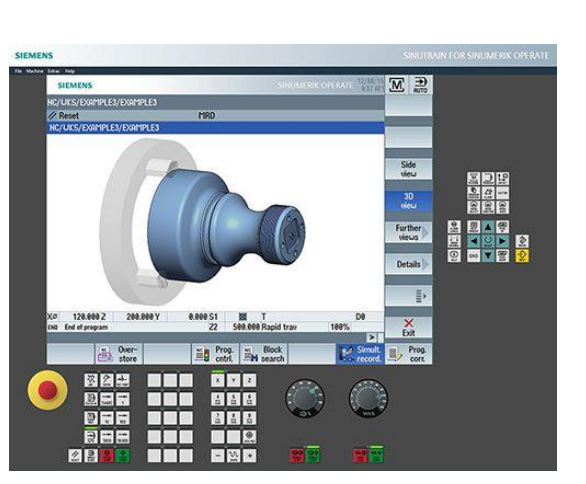

### SinuTrain 4.8 Ed.2

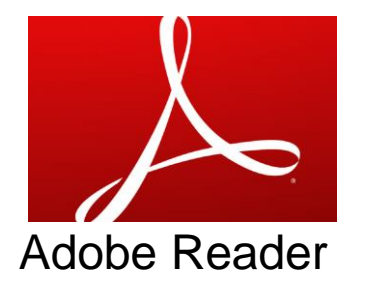

#### SIEMENS

# Z strony: https://new.siemens.com/global/en/markets/machinebuilding/ machine-tools/cnc4you/sinutrain-uebersicht/v4-8.html

# SinuTrain for SINUMERIK Operate 4.8 Ed.2

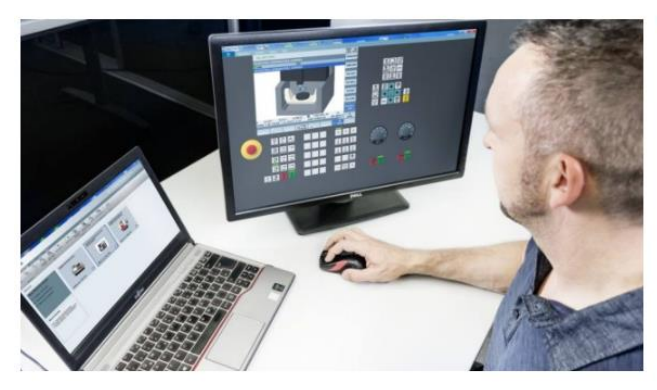

#### Version info and download

Please read the system requirements, support notes and other information on this page before downloading. Language packs for this version can be found at the bottom of this page.

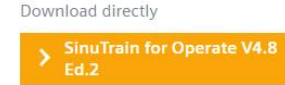

# Pobieramy 2 pliki: SinuTrain + Additional languages.

Download the software, language packs

SinuTrain for Operate V4.8 Ed.2

Additional languages to this version

Request a quote for SinuTrain license (not required for Basic version)

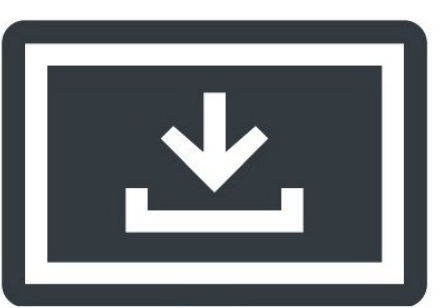

Aby pobrać te pliki należy się zalogować lub zarejestrować, jeżeli ktoś pobiera SinuTrain pierwszy raz.

| Logowanie |                                                                       | Rejestracja | Logowanie |    | Rejestracja                                                                               |                 |  |
|-----------|-----------------------------------------------------------------------|-------------|-----------|----|-------------------------------------------------------------------------------------------|-----------------|--|
|           | twój@email.pl<br>Twoje hasło<br>Nie pamiętasz hasła?<br>ZALOGUJ SIĘ > | Pokaż hasło |           |    | twój@email.pl Twoje haslo your given name your family name lagree to terr ZAREJESTRUJ SIĘ | Pokaż hasio     |  |
| <b>Y</b>  | Zaloguj się z Twitter                                                 |             |           |    |                                                                                           |                 |  |
| in        | Zaloguj się z LinkedIn                                                |             |           |    | Zarejestruj się za pomocą Tv                                                              | vitter          |  |
|           |                                                                       | ·           |           | in | Zarejestruj się za pomocą LinkedIn                                                        |                 |  |
| Ĥ         | Zaloguj się z Facebook                                                |             |           | f  | Zarejestruj się za pomocą Facebook                                                        |                 |  |
| Ð         | Zaloguj się z MylD (Employe                                           | es)         |           | Ð  | Zarejestruj się za pomocą M                                                               | yID (Employees) |  |

## Następnie instalujemy SinuTrain na ogół klikając Next, Next, itd.,

| SINUMERIK                                            | Edit View Favorites Help<br>uter\HKEY_LOCAL_MACHINE\S<br>PnP<br>Power<br>Print<br>PriorityControl<br>ProductOptions<br>RadioManagement<br>Remote Assistance                                                                                                    | YSTEM\CurrentControlSet\Control\Session M<br>Name<br>(Default)<br>(# AutoChkSkipSystemPartition<br>(# AutoChkTimeout<br>(* BootExecute<br>(* BootShell                                                                                                    |
|------------------------------------------------------|----------------------------------------------------------------------------------------------------|----------------------------------------------------------------------------------------------------|
| SIEMENS Comput Setupsprache: Deutsch SINUMERIK       | uter\HKEY_LOCAL_MACHINE\S<br>PnP<br>Power<br>Print<br>PriorityControl<br>ProductOptions<br>RadioManagement<br>Remote Assistance                                                                                                    | YSTEM\CurrentControlSet\Control\Session M<br>Name<br>(Default)<br>(# AutoChkSkipSystemPartition<br>(# AutoChkTimeout<br>(a) BootExecute<br>(a) BootShell                                                                                                    |
| C Setupsprache: Deutsch<br>© Setup language: English | <ul> <li>PnP</li> <li>Power</li> <li>Print</li> <li>PriorityControl</li> <li>ProductOptions</li> <li>RadioManagement</li> <li>Remote Assistance</li> </ul>                                                                                                    | Name<br>(Default)<br>AutoChkSkipSystemPartition<br>Name<br>AutoChkTimeout<br>DootExecute<br>BootShell                                                                                                    |
| C Setupsprache: Deutsch<br>© Setup language: English | Power       Print       PriorityControl       ProductOptions       RadioManagement       Remote Assistance                                                                                                    | <ul> <li>(Default)</li> <li>AutoChkSkipSystemPartition</li> <li>AutoChkTimeout</li> <li>BootExecute</li> <li>BootShell</li> </ul>                                                                                                    |
| Next > Cancel                                        | <ul> <li>RetailDemo</li> <li>SafeBoot</li> <li>SAM</li> <li>ScEvents</li> <li>ScsiPort</li> <li>SecureBoot</li> <li>SecurePipeServers</li> <li>SecurityProviders</li> <li>ServiceAggregatedEv</li> <li>ServiceGroupOrder</li> <li>ServiceProvider</li> <li>Session Manager</li> <li>ApiSetSchemaExte</li> <li>AppCompatCachi</li> <li>DOS Devices</li> </ul> | CriticalSectionTimeout     CriticalSectionTimeout     CWDIllegalInDIlSearch     ExcludeFromKnownDIls     GlobalFlag     HeapDeCommitFreeBlockThreshold     HeapDeCommitTotalFreeThreshold     HeapSegmentCommit     HeapSegmentReserve     InitConsoleFlags     NumberOfInitialSessions     ObjectDirectories     PendingFileRenameOperations     ProcessorControl     ResourceTimeoutCount     RunLevelExecute     RunLevelValidate |

W przypadku Windows 10 czasem są problemy z niekończącym się komunikatem żądania ponownego restartu systemu. W tym przypadku trzeba wykasować lub wyczyścić klucz rejestru:

HKEY\_LOCAL\_MACHINE/SYSTEM/CurrentControlSet/Control/SessionManager/PendingFileRenameOperations

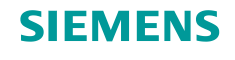

Po jego zainstalowaniu i uruchomieniu wybieramy z menu: Extras – Additional HMI languages.

Wskazujemy tam plik z polskim językiem (znajduje się on w katalogu plk pakietu Additional languages) i go instalujemy.

| E Machine View Extras Help |                                               |                                    |                                  |
|----------------------------|-----------------------------------------------|------------------------------------|----------------------------------|
|                            |                                               |                                    |                                  |
| Custom<br>templates        |                                               |                                    |                                  |
| Manage                     |                                               |                                    |                                  |
|                            |                                               |                                    |                                  |
| Langu                      | age package Please select a language package. |                                    |                                  |
| Langu                      | age ?                                         |                                    |                                  |
| Versio                     | n                                             |                                    |                                  |
| Import                     | to                                            | ~                                  |                                  |
|                            |                                               |                                    |                                  |
|                            | Install                                       | Cancel                             |                                  |
|                            |                                               |                                    |                                  |
|                            | Language package                              | D:\sinutrain_for_sinumerik_operate | _basic_v4_8_ed_2_0\language_pack |
|                            | Language                                      | Polish - polski                    |                                  |
|                            | Version                                       | 840D sl 04.08.00.00.001            |                                  |
|                            | Import to                                     | 840D sl 4.8 SP4                    | •                                |
|                            |                                               |                                    |                                  |
|                            |                                               |                                    |                                  |
| Page 6                     |                                               | Install                            | Cancel                           |

# **Stanowisko Trenera**

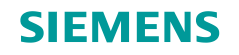

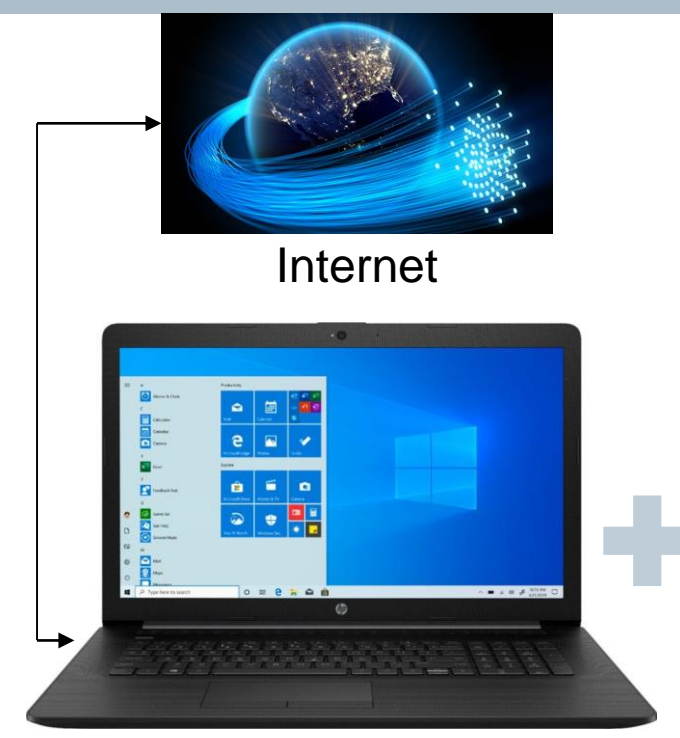

Laptop lub komputer PC

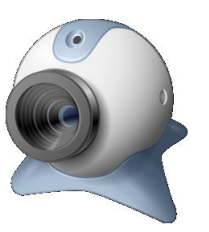

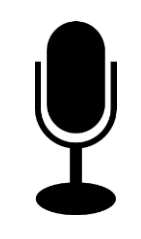

z kamerą i mikrofonem Page 7

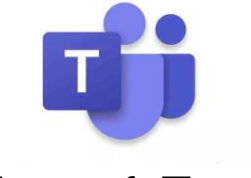

Microsoft Teams

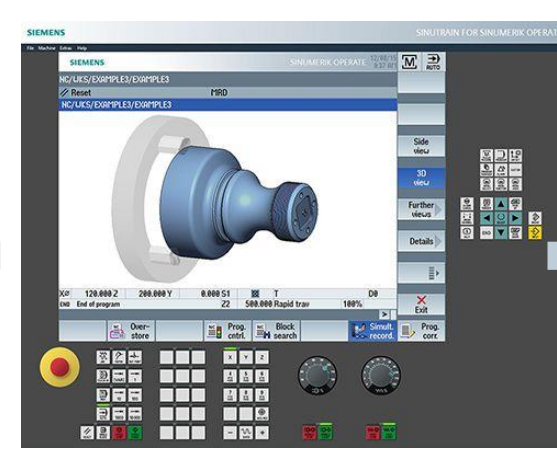

SinuTrain 4.8 Ed.2

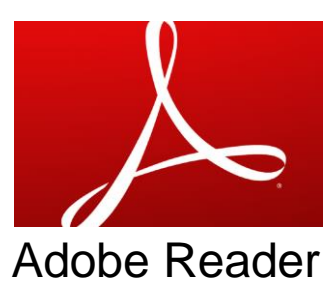

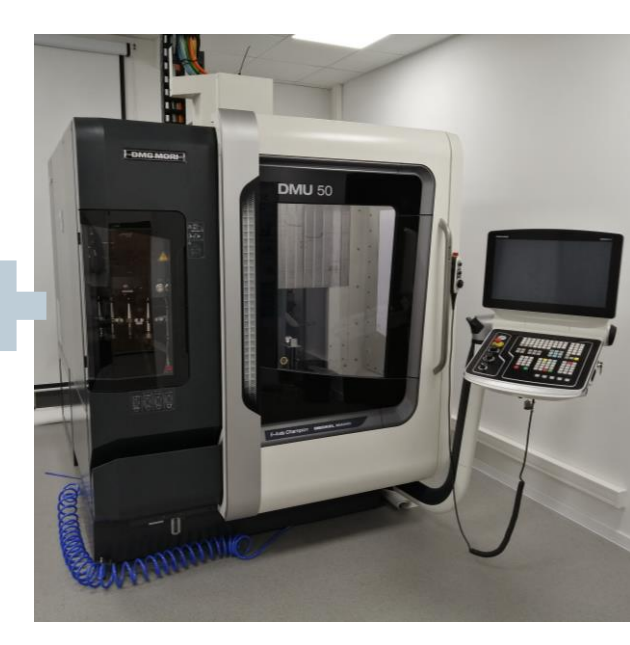